# Anleitung Google-Kalender im Smartphone einrichten

Für die Nutzung des Kalenders wird ein Google-Konto benötigt. Dieses muss man über Google.de anlegen. (Der Google-Mail Name muss für die Verwaltung des HSG-Kalenders an Tina gemeldet werden, damit eine Freischaltung erfolgen kann)

Die Verwaltung der Kalendereinträge ist dann entweder über Google.de möglich

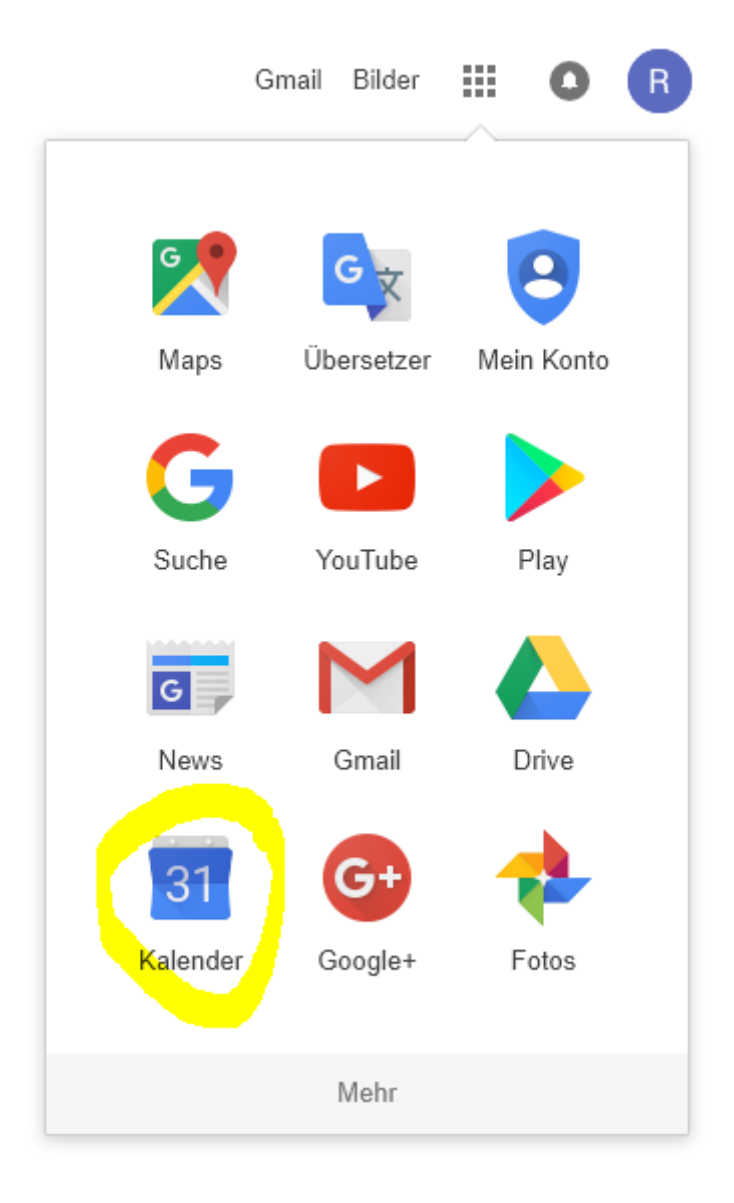

oder über Apps auf Smartphones .

## Verwaltung über Apps:

### Link: https://support.google.com/calendar/answer/151674?hl=de

# Google Kalender mit einem Smartphone oder Tablet synchronisieren

Wenn Sie Ihren Kalender auf Ihrem Mobilgerät synchronisieren, werden dieselben Termine auch angezeigt, wenn Sie Google Kalender auf einem Computer verwenden.

### Jetzt starten

Wählen Sie Ihr Gerät aus:

### Android-Smartphone oder -Tablet

### Google Kalender App herunterladen

1. Laden Sie die Google Kalender App bei Google Play 🗹 herunter.

2. Wenn Sie die App öffnen, werden alle Termine mit Ihrem Computer synchronisiert.

### Ich sehe die Google Kalender App nicht in Google Play

Wenn Sie die Google Kalender App mit diesem Symbol 🛐 nicht sehen, verwenden Sie möglicherweise eine ältere Android-Version, mit der diese App nicht kompatibel ist.

### iPhone oder iPad

Sie synchronisieren Ihre Termine am einfachsten, wenn Sie die offizielle Google Kalender App herunterladen. Wenn Sie lieber die vorinstallierte Kalender App auf Ihrem iPhone oder iPad verwenden, können Sie Ihre Termine mit Apple Kalender synchronisieren.

### Option 1: Google Kalender App herunterladen

- 1. Laden Sie die Google Kalender App aus dem App Store 🗹 herunter.
- Melden Sie sich mit Ihrem Google-Konto an. Nach erfolgreicher Anmeldung werden alle Termine mit Ihrem Computer synchronisiert.

### Option 2: Google Kalender-Termine in Apple Kalender ansehen

Weitere Informationen zum Anzeigen von Google Kalender-Terminen im Apple Kalender

Option 2:

# Google Kalender-Termine in Apple-Kalender ansehen

Sie können Termine aus Google Kalender auch in iCal bzw. Apple-Kalender auf Ihrem Mac, iPhone oder iPad ansehen.

# Google Kalender-Termine in Apple-Kalender ansehen

# Apple-Kalender auf Ihrem Mac Google Kalender App auf Ihrem iPhone oder iPad Sie können Google Kalender mit der auf Ihrem iPhone oder iPad installierten Kalender-App synchronisieren. Öffnen Sie auf Ihrem iPhone oder iPad die App "Einstellungen". Tippen Sie auf Kalender. Tippen Sie auf Accounts. Tippen Sie auf Account hinzufügen > Google. Geben Sie Ihre E-Mail-Adresse ein und tippen Sie auf > Weiter. Geben Sie Ihr Passwort ein. Wenn Sie nicht das neueste Betriebssystem haben und die Bestätigung in zwei schritten verwenden, geben Sie Ihr App-Passwort [2] und nicht Ihr reguläres Passwort ein. Tippen Sie auf Weiter. E-Mails, Kontakte und Kalendertermine werden jetzt direkt mit Ihrem Google-Konto synchronisiert. Wenn Sie nur Ihren Kalender synchronisieren möchten, deaktivieren Sie die anderen Dienste. Öffnen Sie die Google Kalender App auf Ihrem iPhone, um Ihre Google Kalender-Termine einzusehen.

# Falls der Kalender nicht auf dem Apple-Gerät angezeigt wird muss man diesen erst synchronisieren:

Aufruf der Webseite <u>https://www.google.com/calendar/syncselect</u>. Dort Benutzernamen und das Passwort eingeben. Anschließend finden wir eine Auswahl aller Kalender, auf die wir Zugriff haben, oben die selbst angelegten, und im unteren Bereich jene, zu denen wir eingeladen wurden bzw. die wir abonniert haben. Nun setzen wir bei den gewünschten Kalendern Häkchen und speichern die Auswahl. Spätestens nach ein paar Minuten sollten die Kalender auf dem <u>iOS</u>-Gerät angezeigt werden.